# ユーザーの追加方法

-WINDOWS 2019/022 SERVER ご利用のお客様へ-

**WINSERVER** アシストアップ株式会社

# 目次

| 1-t | ゲーの追加方法 |  | 2 |
|-----|---------|--|---|
|-----|---------|--|---|

※サーバーにログインする際のユーザーを追加したい場合 本マニュアルをご利用ください。

#### ユーザーの追加方法

管理者権限を持ったユーザーでリモートデスクトップ接続を行います。

サーバーにログイン後、スタートボタンを右クリックし、コンピューターの管理をクリック します。

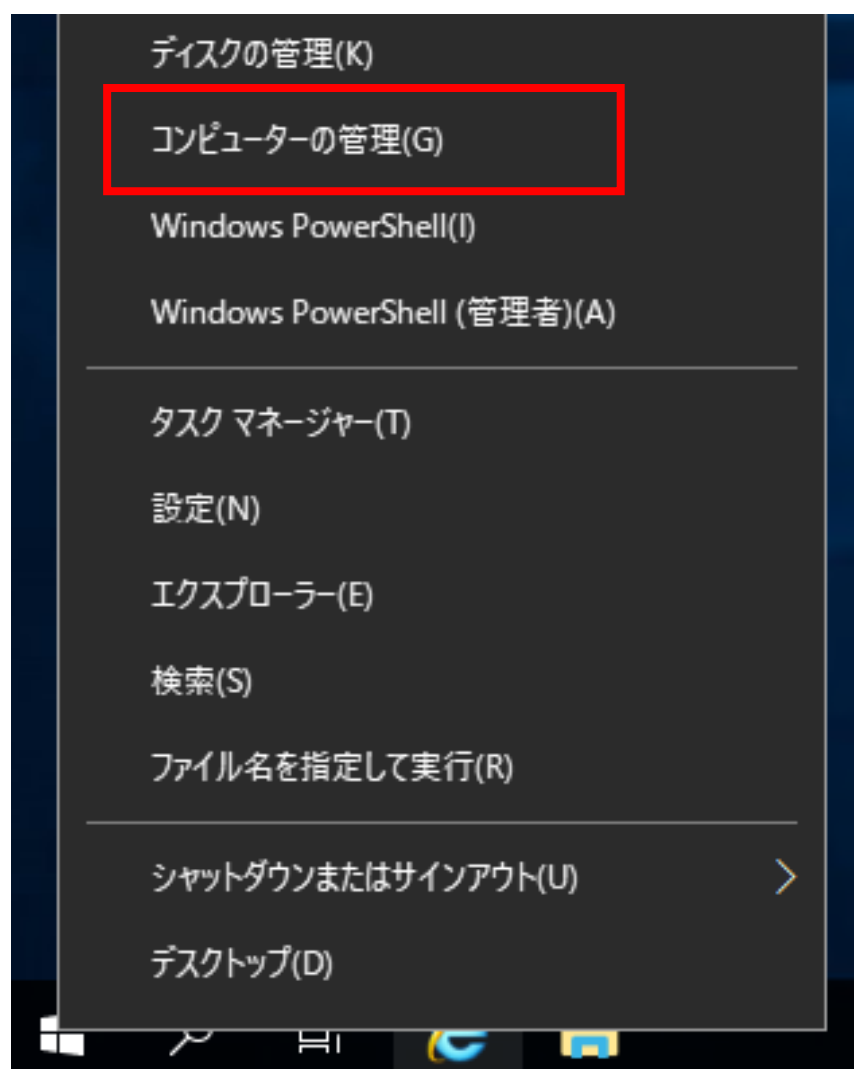

ローカルユーザーとグループをクリックします。

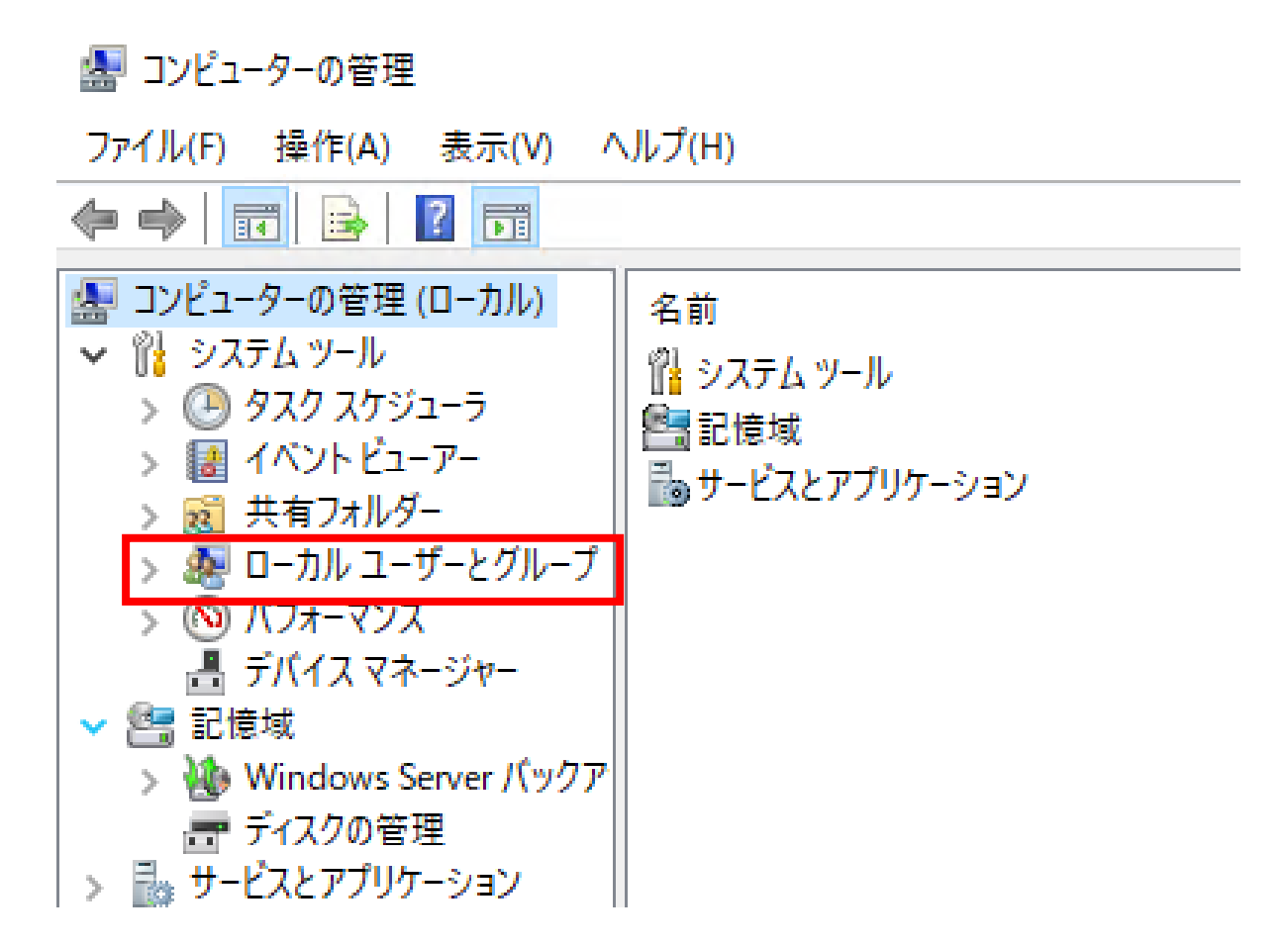

ユーザーを右クリックし、新しいユーザーをクリックします。

### 🜆 コンピューターの管理

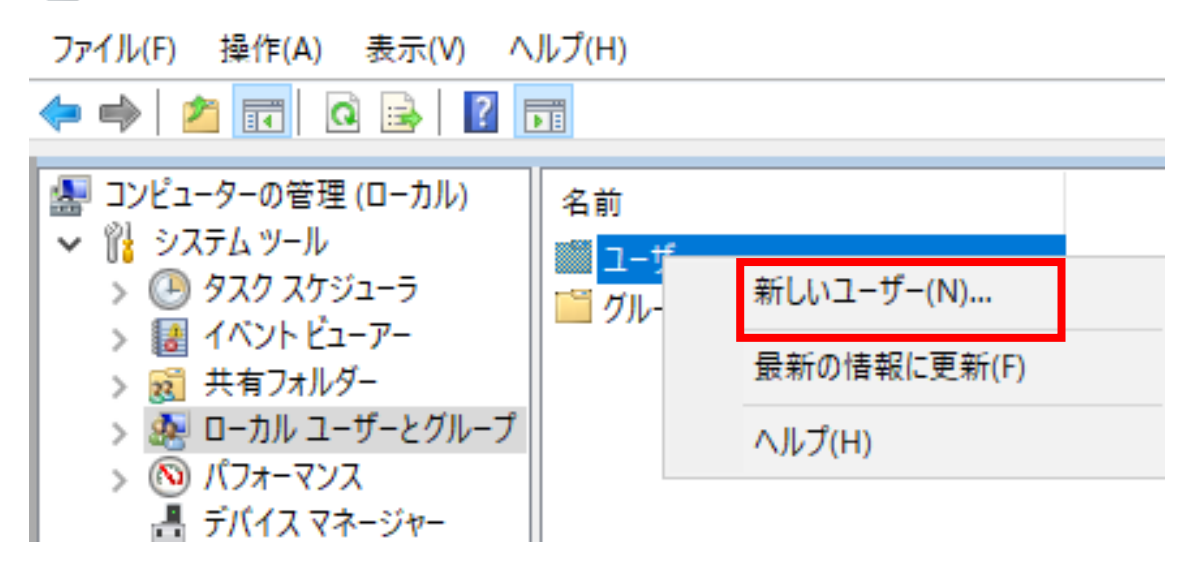

新しいアカウントの作成画面が表示されますので、ユーザー名に作成するユーザー名、 パスワード及びパスワードの確認入力に設定するパスワードを入力します。

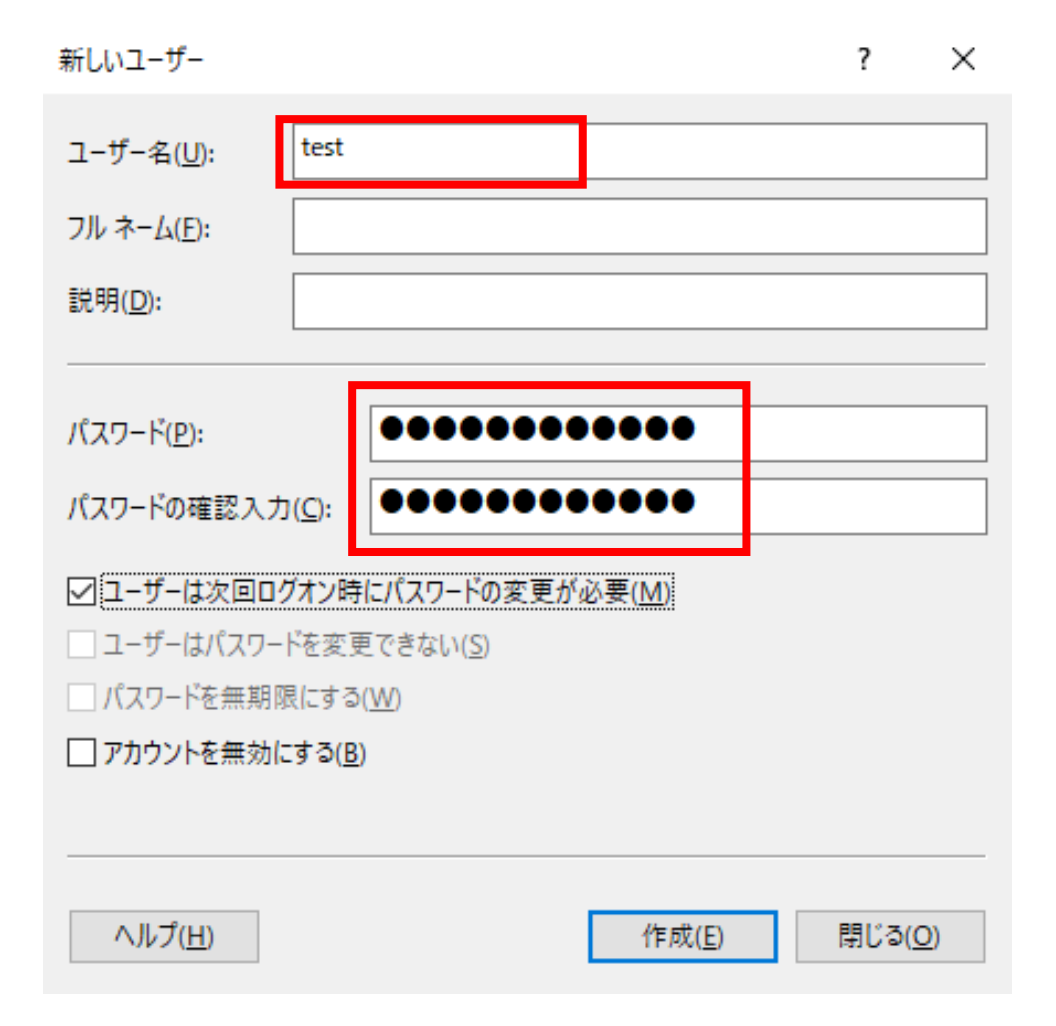

任意のオプションにチェックを入れ作成をクリックします。

| 新しいユーザー                                |                 |       |                | ?     | ×          |  |  |
|----------------------------------------|-----------------|-------|----------------|-------|------------|--|--|
| ユーザー名( <u>U</u> ):                     | test            |       |                |       |            |  |  |
| フル ネーム( <u>F</u> ):                    |                 |       |                |       |            |  |  |
| 説明( <u>D</u> ):                        |                 |       |                |       |            |  |  |
|                                        |                 |       |                |       |            |  |  |
| <u>パ</u> スワード( <u>P</u> ):             |                 | ••••• | ••••           |       |            |  |  |
| パスワードの確認入力                             | )( <u>C</u> ):  | ••••• | ••••           |       |            |  |  |
| □ ユーザーは次回ログオン時にパスワードの変更が必要( <u>M</u> ) |                 |       |                |       |            |  |  |
| □ ユーザーはパスワードを変更できない( <u>S</u> )        |                 |       |                |       |            |  |  |
| アカウントを無効に                              | :する( <u>B</u> ) | i     |                |       |            |  |  |
|                                        |                 |       |                |       |            |  |  |
| ヘルプ( <u>H</u> )                        |                 |       | 作成( <u>E</u> ) | 閉じる(( | <u>)</u> ) |  |  |

閉じるをクリックします。

| 新しいユーザー                       |                |            |                | ?    | ×          |  |
|-------------------------------|----------------|------------|----------------|------|------------|--|
| ユーザー名( <u>U</u> ):            |                |            |                |      |            |  |
| フル ネーム( <u>F</u> ):           |                |            |                |      |            |  |
| 説明( <u>D</u> ):               |                |            |                |      |            |  |
|                               |                |            |                |      |            |  |
| <u>パスワード(P</u> ):             |                |            |                |      |            |  |
| パスワードの確認入力                    | )( <u>C</u> ): |            |                |      |            |  |
| ☑ ユーザーは次回口                    | ブオン時(          | こパスワードの変更が | 必要( <u>M</u> ) |      |            |  |
| コーザーはパスワードを変更できない( <u>S</u> ) |                |            |                |      |            |  |
| パスワードを無期限にする( <u>W</u> )      |                |            |                |      |            |  |
| □ アカウントを無効にする(B)              |                |            |                |      |            |  |
|                               |                |            |                |      |            |  |
|                               |                |            |                |      |            |  |
| ヘルプ( <u>H</u> )               |                |            | 作成( <u>E</u> ) | 閉じる( | <u>O</u> ) |  |

ユーザーをダブルクリックし作成したユーザーが追加されていることを確認します。

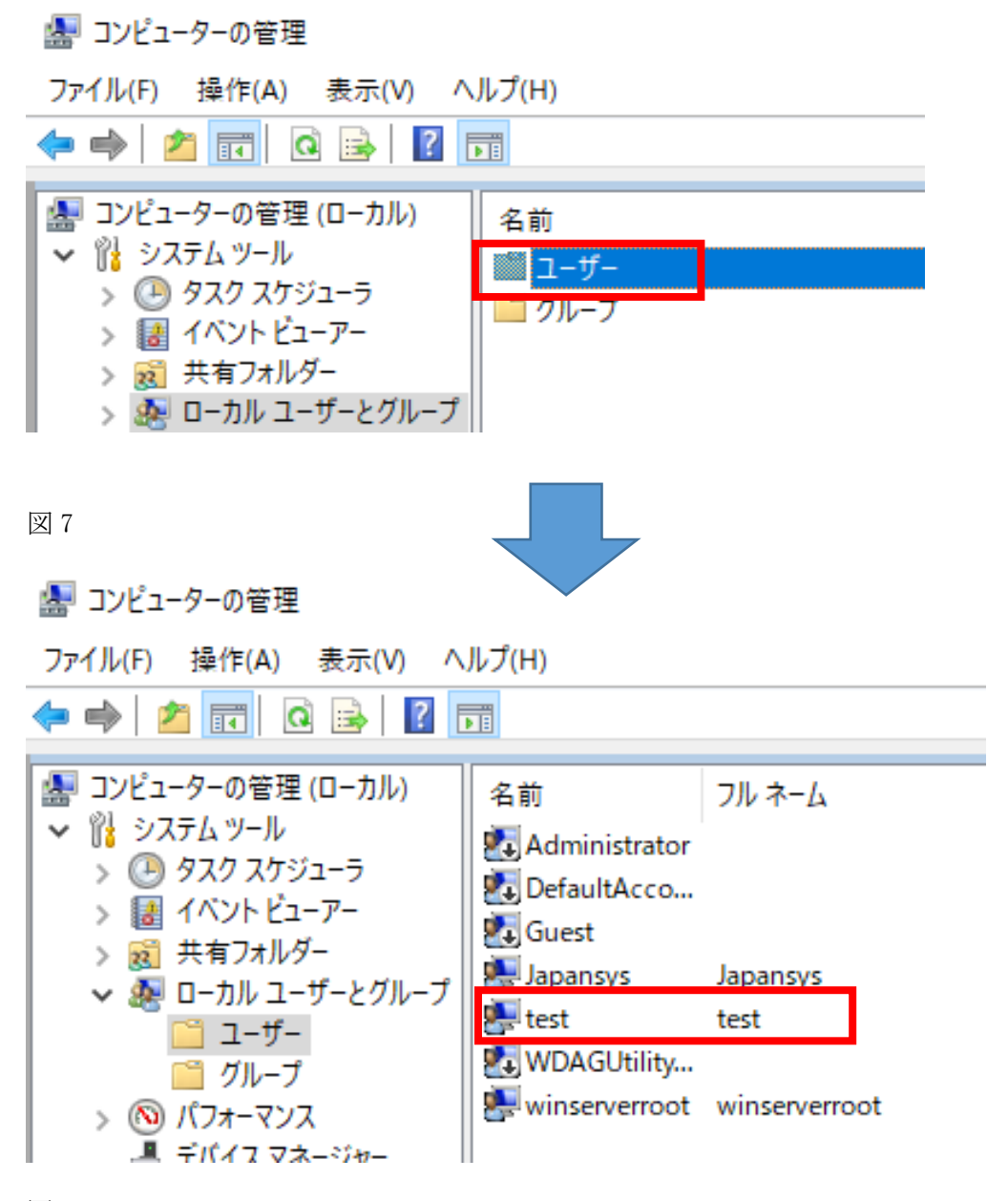

図 8

この状態ではリモートデスクトップ接続できません。

以降の手順で対象のユーザーを Administrators グループもしくは Remote Desktop Users グループに追加し、リモートデスクトップ接続可能となるよう設定します。

グループをクリックします。

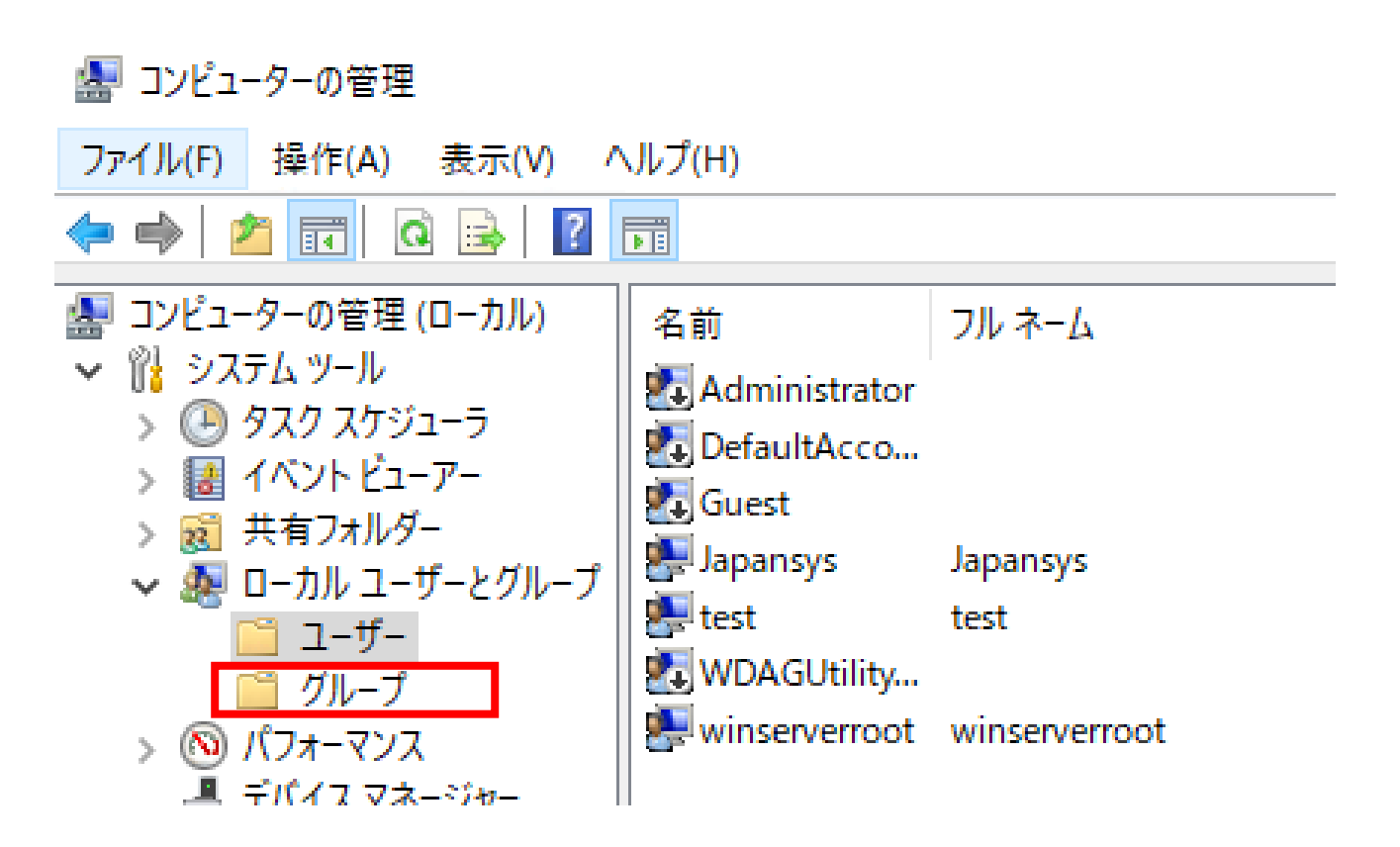

Administrators を右クリックし、グループに追加をクリックします。

## 🜆 コンピューターの管理

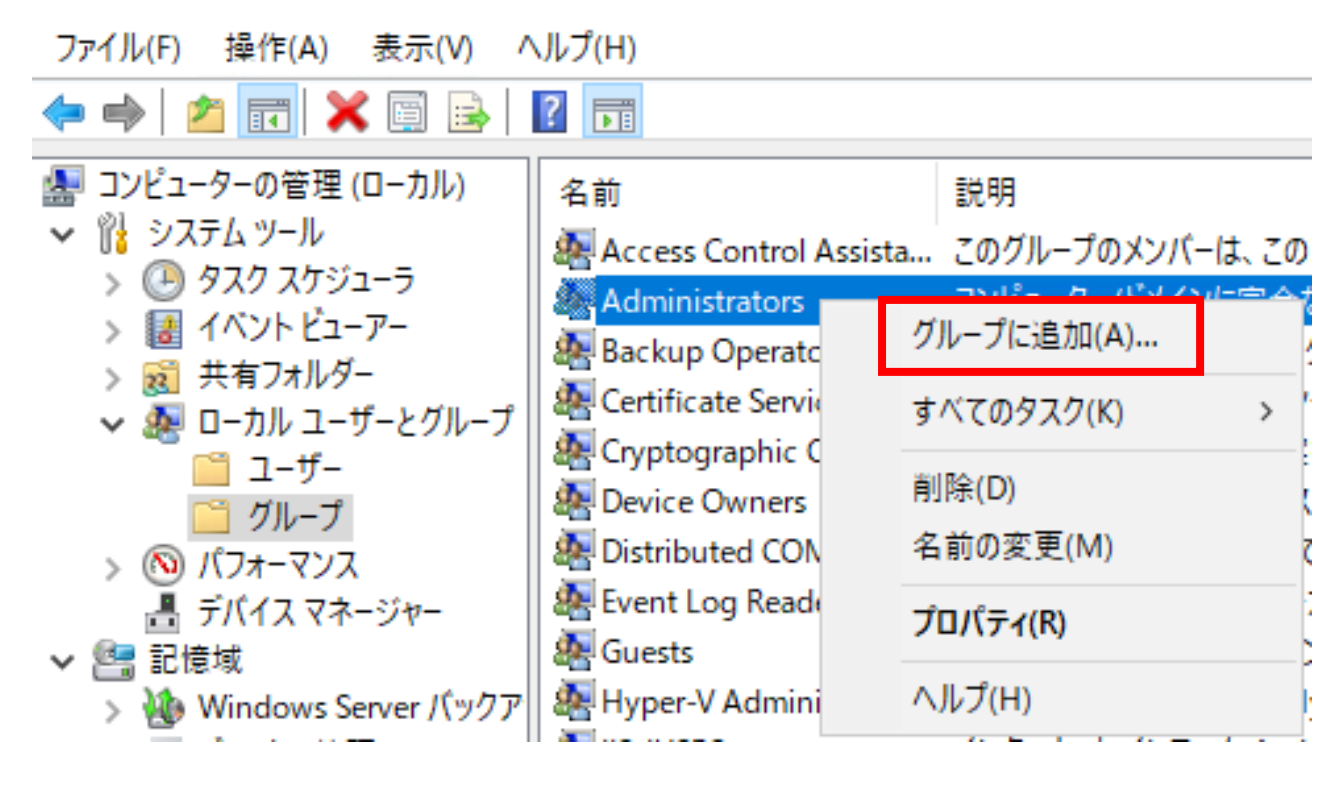

追加をクリックします。

| Administr | atorsのプロパティ    | ? | × |
|-----------|----------------|---|---|
| 全般        |                |   |   |
|           | Administrators |   |   |

| 説明(E):                                                          | コンピューター。 | /ドメインに完全な                  | アクセス権があります                | •                   |
|-----------------------------------------------------------------|----------|----------------------------|---------------------------|---------------------|
| 所属するメンバー(M):                                                    |          |                            |                           |                     |
| Search Administrator<br>Search Japansys<br>Search Winserverroot |          |                            |                           |                     |
| 追加(D)                                                           | 削除(R)    | ユーザーのグ<br>は、そのユー<br>なりません。 | ループ メンバーシップ<br>ザーが次にログオン3 | パに対する変更<br>するまでは有効に |
|                                                                 |          | ha bala li                 |                           |                     |

「択するオブジェクトを入力してください」入力欄に作成したユーザー名を入力し、OK を クリックします。

| ユーザー の選択                             | ×                     |
|--------------------------------------|-----------------------|
| オブジェクトの種類の選択( <u>S</u> ):            |                       |
| ユーザー または ビルトイン セキュリティ プリンシパル         | オブジェクトの種類( <u>O</u> ) |
| 場所の指定( <u>F</u> ):                   |                       |
| WIN-SO36AI6T7G2                      | 場所( <u>L</u> )        |
| <u>選択するオブジェク</u> ト名を入力してください (例)(E): |                       |
| test                                 | 名前の確認( <u>C</u> )     |
|                                      |                       |
| 詳細設定( <u>A</u> )                     | く キャンセル               |

ユーザーが追加されていることを確認し、適用、OKの順にクリックします。

| Administratorsのプロパティ ?                        |         |           |            |      | × |  |  |  |
|-----------------------------------------------|---------|-----------|------------|------|---|--|--|--|
| 全般                                            |         |           |            |      |   |  |  |  |
| Administrators                                |         |           |            |      |   |  |  |  |
| 説明(E):                                        | コンピューター | /ドメインに完全な | アクセス権があります | •    |   |  |  |  |
| 所属するメンバー(M):                                  |         |           |            |      |   |  |  |  |
| Mathematics Administrator                     |         |           |            |      |   |  |  |  |
| Japansys                                      | _       |           |            |      |   |  |  |  |
| Minserverroot                                 |         |           |            |      |   |  |  |  |
|                                               |         |           |            |      |   |  |  |  |
|                                               |         |           |            |      |   |  |  |  |
|                                               |         |           |            |      |   |  |  |  |
|                                               |         |           |            |      |   |  |  |  |
|                                               |         |           |            |      |   |  |  |  |
| ユーザーのグループ メンバーシップに対する変更                       |         |           |            |      |   |  |  |  |
| 追加(D) 削除(R) は、そのユーザーが次にログオンするまでは有効に<br>なりません。 |         |           |            |      |   |  |  |  |
|                                               | ОК      | キャンセル     | 適用(A)      | ~JIJ | ſ |  |  |  |

図 83

以上でユーザーの追加が完了します。

ご不明点がございましたら、下記までお問い合わせください。

【ウィンサーバーサポート】 メールアドレス:support@winserver.ne.jp 電話番号:0120-951-168

改定日 2023/11/20